# Honda Access

このたびは、Honda純正用品を お買い上げいただき、ありがとうございます。 この取扱説明書は、 ご使用のまえによくお読みいただき 大切に保管してください。

- ・当商品はHonda車専用です。商品の適用車種は販売店にご相談ください。適用車 種以外の車に取り付けた場合の一切の責任は負えませんのでご承知おきください。
- ・Honda車への取り付け・配線には専門技術と経験が必要です。安全のためお買い 求めの販売店にご依頼ください。
- ・商品を譲られる場合には、この取扱説明書も一緒にお渡しください。

本機(ナビゲーション)を第三者に譲渡・転売、または廃棄される場合には以下の 内容をご留意の上、お客様自身の適切な管理のもとに対処いただきたく、お願い申 し上げます。

■お客様のプライバシー保護のために…

 ・本機に保存された個人情報を含む全てのデータ(登録リスト、メンテナンス情報 など)を、本書に記載した内容に従って初期化(データの消去)するようにして ください。

■著作権保護のために…

- ・本機に保存された画像データ/音楽データ等(その他録音データ)を、本書に記載した内容に従って初期化(データの消去)するようにしてください。本機に著作権があるデータを著作権者の同意なく、残存させたまま、譲渡(有償、及び無償)・転売いたしますと著作権法上、著作権者の権利を侵害します。
- ※弊社は、残存データの漏洩によるお客様の損害等に関しては一切責任を負いかね ますので、上記の通りお客様自身の適切な管理のもとに対処いただきたく、重ね てお願い申し上げます。

個人情報保護に関する弊社基本方針、及びナビゲーション地図に登録されており ます個人データのお取り扱いにつきましては下記アドレスのホームページをご覧 下さい。

http://www.honda.co.jp/ACCESS/

保証書やアフターサービスの詳細、その他ご不明の点は お買い求めの販売店へご相談ください。

# 本書の構成

本書では、基本的な使いかたを紹介しています。より詳しい使いかたは「ナビゲーション・オー ディオ編」をご覧ください。仕様変更などにより、本書の内容と本機が一致しない場合があ ります。あらかじめご了承ください。

#### はじめに

| 本書の構成         | P.3  |
|---------------|------|
| 本書の見かた        | P.4  |
| 本機のご紹介        | P.6  |
| 安全にお使いいただくために | P.8  |
| お使いになる前に・・・・・ | P.14 |
| 早わかり一覧・・・・・   | P.22 |

#### クイックガイド

| 本体を操作しよう                                          | ·· P.33 |
|---------------------------------------------------|---------|
| ナビゲーションを使ってみよう                                    | ·· P.41 |
| オーディオ・ビジュアルを使ってみよう                                | ·· P.79 |
| タッチパネルの基本操作・・・・・                                  | P.115   |
| 地図に表示される色やマーク・・・・・・・・・・・・・・・・・・・・・・・・・・・・・・・・・・・・ | P.129   |

# 本書の見かた

本書は、以下のサンプルページのスタイルを基本に作られています。

#### クイックガイド

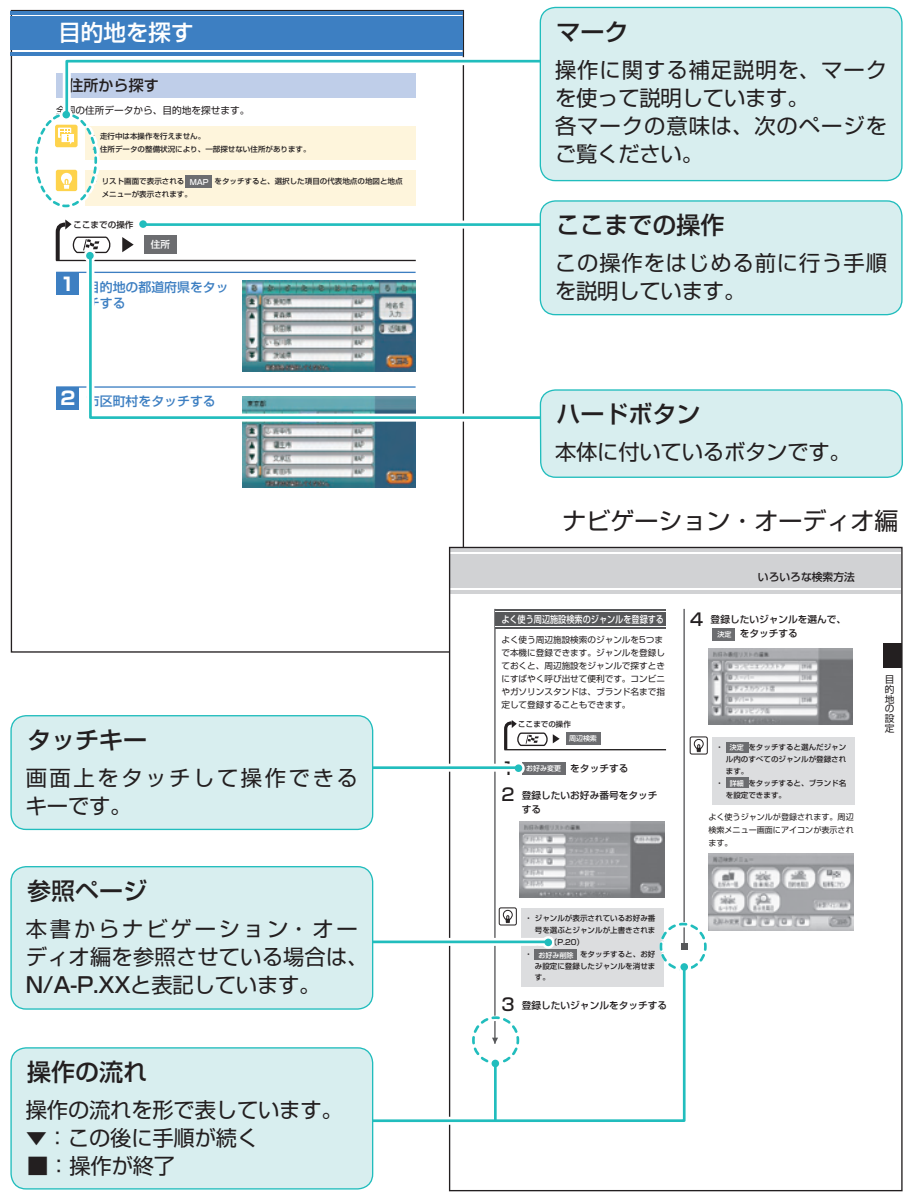

#### マークの意味

#### 用語説明

よく使う用語や分かりにくい用語の 意味を説明しています。

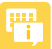

# 📆 お知らせ

アドバイス

操作の前に注意していただきたいこ とや、知っておいていただきたいこ とを説明しています。

本機を使いこなすための補足説明で す。

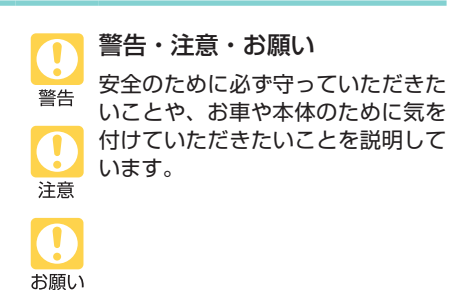

※各マークの色はクイックガイドとナビゲーショ ン・オーディオ編で異なります。

#### ハードボタンについて

本体に付いているハードボタンを操作 するときは、本書では以下のように表 記しています。

例:(目的地)を押す

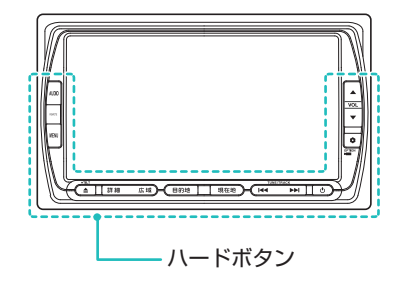

#### タッチキーについて

本機は、画面を指先で触れるだけで操 作ができるタッチパネル形式を採用し ています。

画面上のキーをタッチして操作をする ときは、本書では以下のように表記し ています。

例: 住所 をタッチする

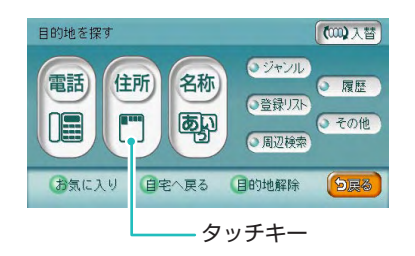

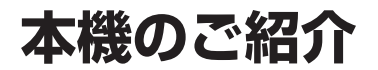

ドライブを楽しもう

本機のナビゲーションシステムで、ドライブがもっと楽しくなります。

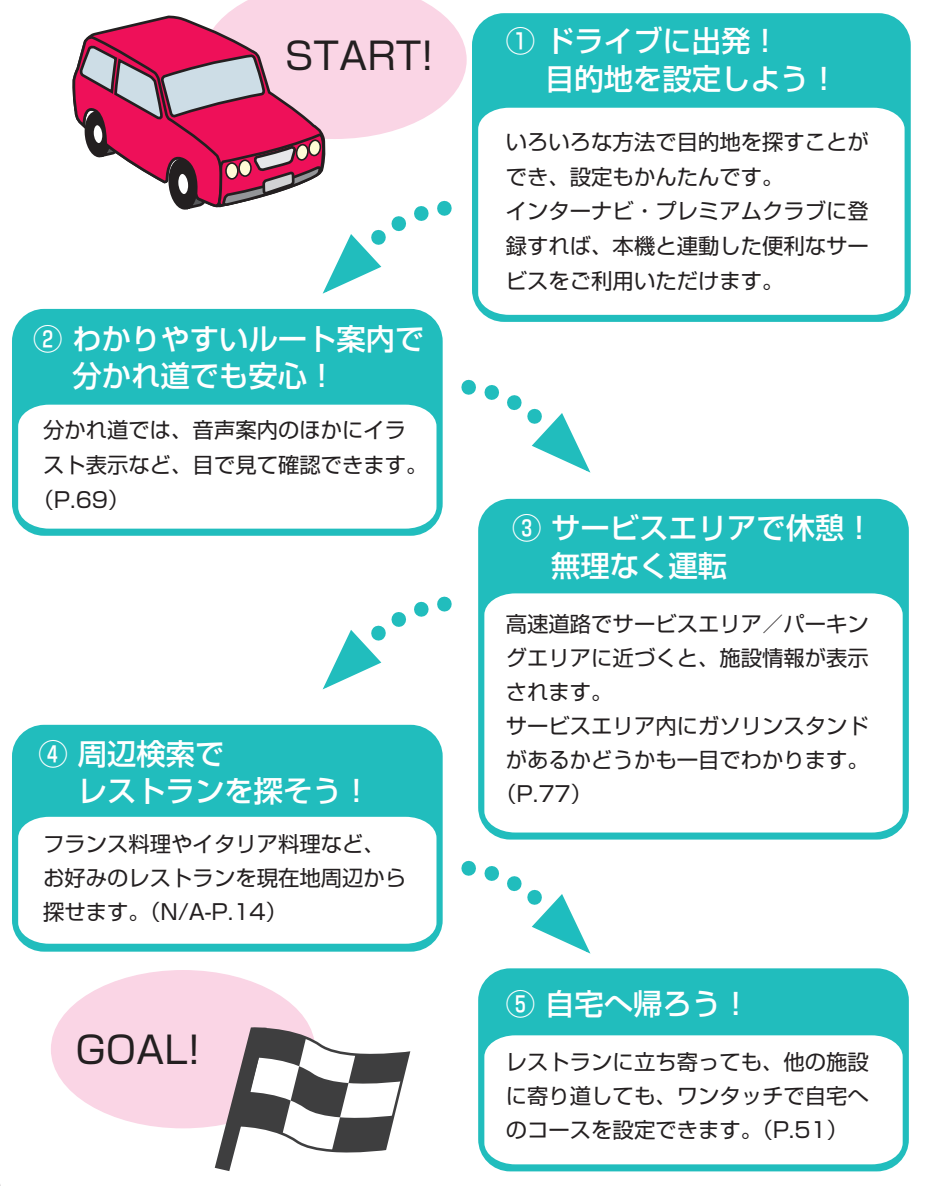

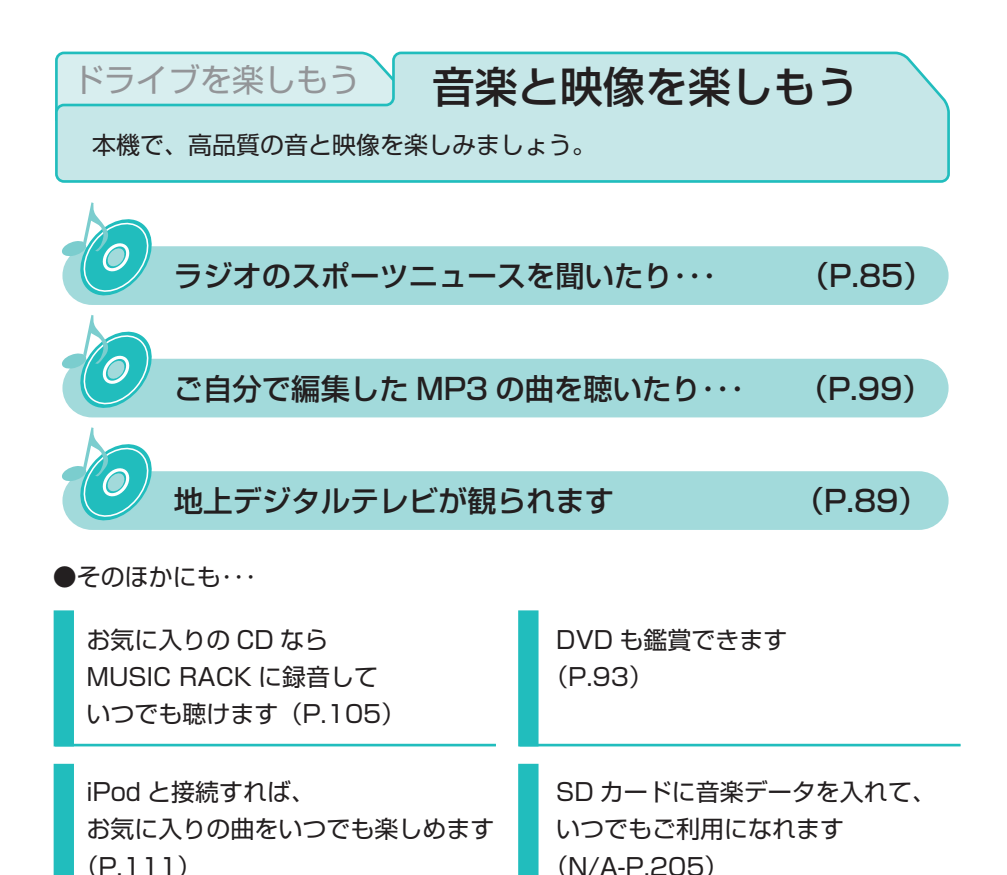

※ 安全のため、停車時のみテレビや DVD の映像をご覧いただけます。

🕖 お願い

- ・運転中に iPod の操作はお止めください。
- ・運転中にディスクや SD カードをセットするのはお止めください。

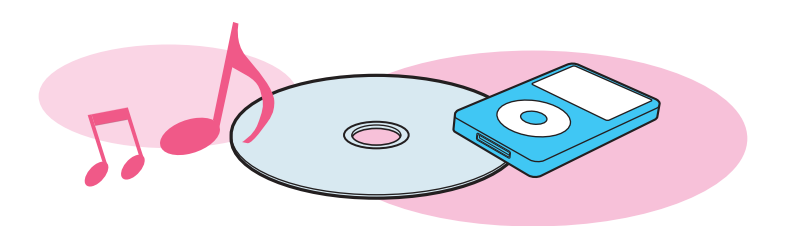

# 安全にお使いいただくために

本書は、ナビゲーションシステムおよびオーディオ・ビジュアルの取り 扱いを説明しています。車両本体の取扱説明書と併せてお読みください。 正しく使用するために、必ずお読みになり、内容をよく理解された上で お使いください。 仕様変更などにより、本書の内容と本機が一致しない場合がありますの で、あらかじめご了承ください。

#### ●安全に関する表示

「運転者や他の人が傷害を受ける可能性のあること」を下記の表示で記載し、 その危険性や回避方法を説明しています。これらは重要ですので、必ずお読 みください。

| ▲危険 | 指示に従わないと、死亡または重大な傷害に至るもの           |
|-----|------------------------------------|
| ▲警告 | 指示に従わないと、死亡または重大な傷害に至る可能<br>性があるもの |
| ▲注意 | 指示に従わないと、傷害を受ける可能性があるもの            |

#### 安全にお使いいただくために

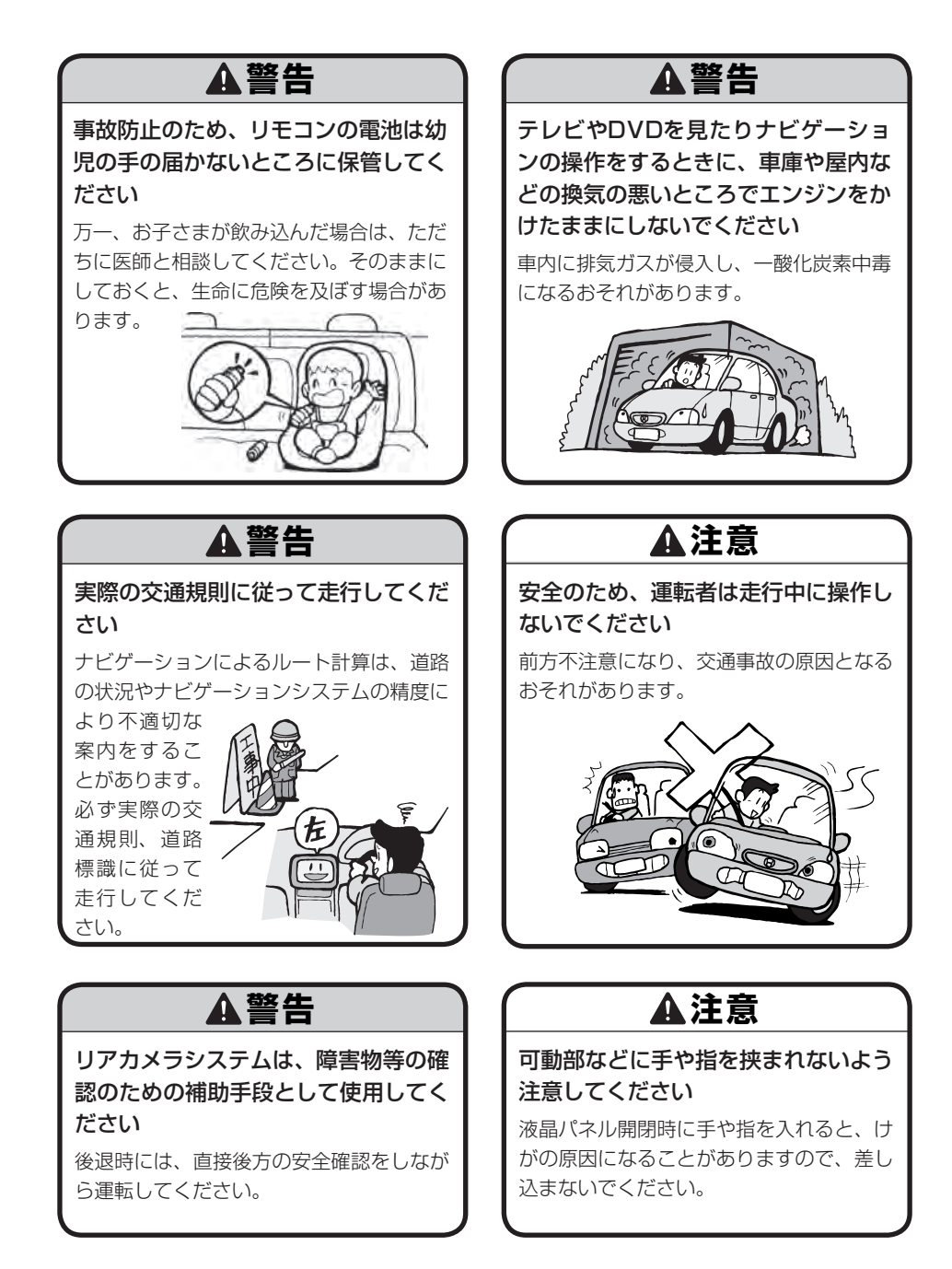

9

#### ●お願い‐

エンジン停止中やアイドリング中に 大きな音量で長時間ご使用になりま すと、バッテリーが過放電となり、 エンジンの始動ができなくなるおそ れがあります。

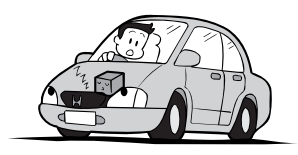

- ●ヒューズを交換するときは、必ず規 定容量のヒューズを使用してくだ さい。規定容量以上のヒューズや、 ヒューズ以外のものを使用すると、 故障の原因となります。
- ●ディスク挿入口等や操作パネル開閉 部にコインなどの異物を差し込ま ないでください。また、ゴミ等異物 を落とさないようご注意ください。 故障の原因となることがあります。

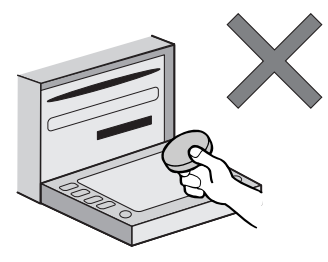

●当商品を分解したり改造しないでく ださい。故障の原因となることがあ ります。

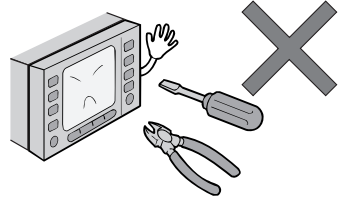

●画面が映らない、音が出ない、変な 臭いがするなどの状態で使用しない でください。そのまま使用し続ける と、故障したり煙が出てくるなど、 修理不能になるおそれがあります。 このようなときはただちに使用を止 め、お買い求めの販売店にご相談く ださい。

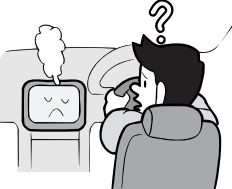

●安全運転への配慮から、走行中に操作できない機能がありますので、走行中に表示されるメニューは、機能が制限されたものとなります。操作は、安全な場所に停車して行ってください。

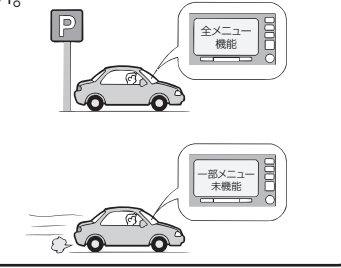

#### ♥お願い‐

●停車して操作するときは、停車禁止 区域以外の安全な場所で行ってくだ さい。

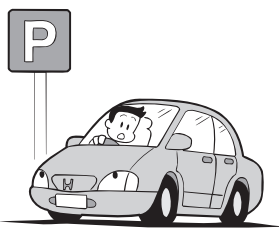

- ●適切な音量でお聞きください。運転 中の音量は、車外の音が聞こえる程 度の音量でご使用ください。車外の 音が聞こえない状態で運転すると、 交通事故の原因となることがありま す。
- ●本機が動作中に、振動の激しい悪路 や道路のつなぎ目などを走行する と、音飛びや映像乱れを起こすこと があります。
- ●ラジオやTV、FM 多重の受信につ いては、アンテナの位置が刻々と変 わるため電波の強さが変わったり、 障害物や電車、信号機などの影響に より良好な受信状態を維持すること が困難な場合があります。
- ●バッテリー交換などで本機への電源 供給が止まると、お客様が登録した メモリー内容が消えて、初期設定状 態になります。その場合には、もう 一度設定し直してください。

初期設定に戻るのは、FM/AM/TV チューナーのプリセットメモリーお よびチューナーエリア、音質および 音量バランスなどオーディオ設定の 一部と、操作パネルの角度設定など です。

●長時間、車を屋外に駐車する場合、 真夏や真冬は車内の温度が極度に変 化していますので、換気したり暖房 したりして車内を適温にしてご使用 ください。

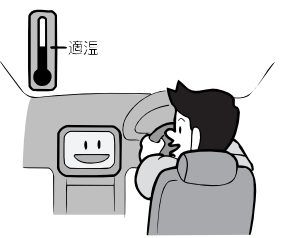

- ●万一異常が発生したときは、お買い 求めの販売店へご相談ください。
- 表示用のディスプレイは、日差しの 角度によっては反射光などで見えに くくなることがあります。
- ●本機の近くで強力な電気的ノイズを 発生する電装品を使用すると、画面 が乱れたり、雑音が入る場合があり ます。このような場合は、原因と思 われる電装品を遠ざけるか、ご使用 をお控えください。

#### 操作パネルについて

#### 🖤お願い-

- ●操作パネルの開閉時または静止時に 無理な力を加えたり、異常な使用を しないでください。
- ●操作ボタンや液晶表示部に強い衝撃 を加えると、破損や変形など故障の 原因になります。
- ●操作パネルが閉じるときに、指や異物などの障害物がある場合は、安全機構がはたらいて、自動的に止まります。操作パネルを再び動作させるには、障害物を取り除いた後、オープンボタンを押してください。
- ●操作パネルを傾けた状態でトレーの 代わりに使用しないでください。ま た、操作パネルに衝撃を加えたりす ると破損、変形などの故障の原因と なります。

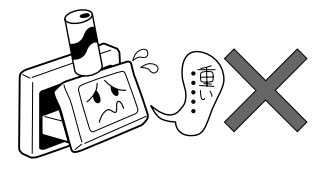

操作パネルに、たばこの火などを触れないようにしてください。キャビネットや液晶表示部が変質、変形することがあります。

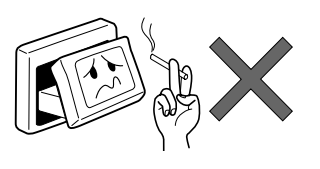

- ●非常に寒い時は、画面の動きが遅く なったり画面が暗くなったりするこ とがありますが、故障ではありませ ん。常温に戻れば回復します。
- ●操作パネルの液晶表示部に、小さな 黒点や輝点が出ることがあります が、この黒点や輝点は液晶特有の現 象で故障ではありません。
- 操作パネルの液晶表示部表面は傷つ きやすいので、硬いものでこすった り、たたいたりしないでください。

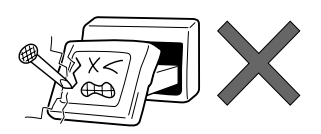

#### 液晶表示部のお手入れについて

液晶表示部をお手入れするときは、ベ ンジンやシンナー、自動車クリーナー などは使わないでください。変質する 原因となります。

お手入れするときは、乾いた柔らかい 布で軽く拭いてください。

タッチパネルに保護シートなどを貼ら ないでください。反応が遅くなったり、 誤作動の原因となることがあります。

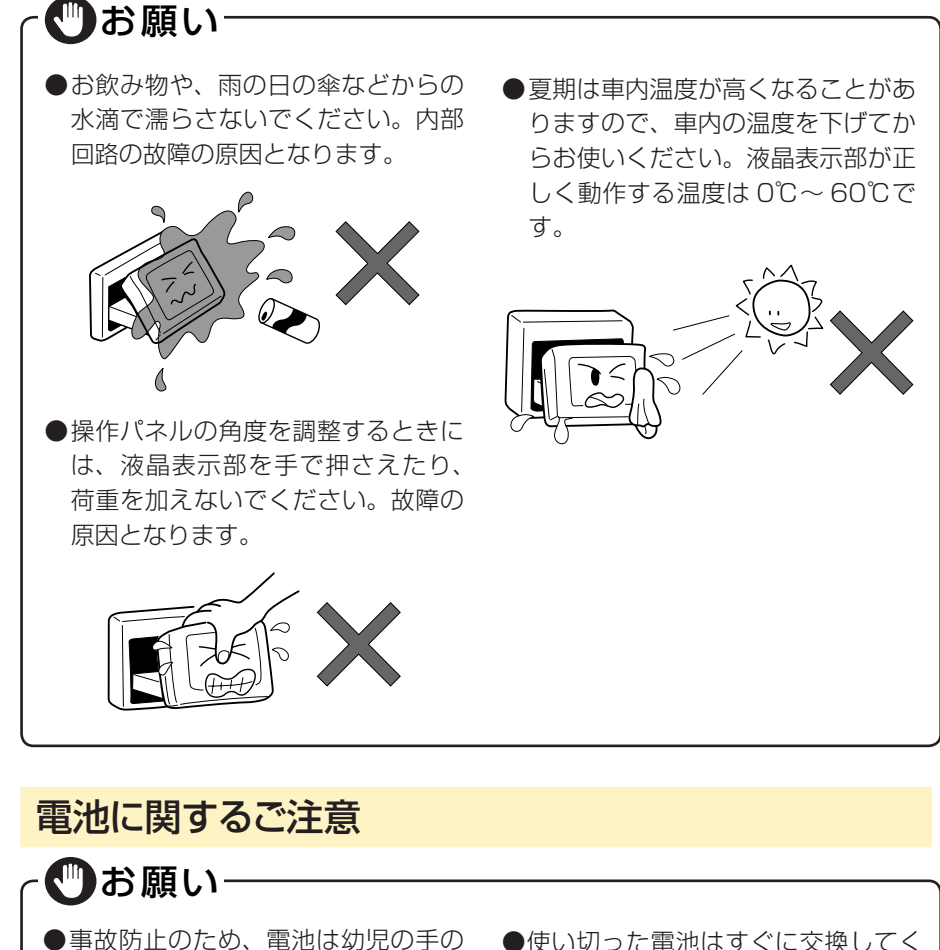

- ●事故防止のため、電池は幼児の手の 届かないところに保管してくださ い。
- ●乾電池は充電しないでください。
- ●使い切った電池はすぐに交換してく ださい。
- ●使用済みの電池は定められた方法お よび場所に廃棄してください。

# お使いになる前に

#### ナビゲーションについて

#### お知らせ

- 購入後、はじめてお使いになるときや長時間お使いにならなかったときは、現在 地を測位するまで5分~15分ぐらいかかることがあります。また、通常お使いに なっている場合でも、測位状況により測位するまで2分~3分程度かかることが あります。
- GPS情報は、受信状態や時間帯、米国国防総省による故意の衛星精度の低下により測位誤差が大きくなることがあります。その他にもGPSアンテナの近くで携帯 電話などの無線機器を使った場合は、電波障害の影響で、一時的にGPS衛星からの電波を受信できなくなることがあります。
- 検索機能から表示される施設の位置は、あくまでもその施設の位置を表したものです。そのまま目的地を設定した場合、まれに施設の裏側や、高速道路上など、 不適切な場所に誘導してしまう場合があります。予めご了承の上、目的地付近の 経路をお確かめになるよう、お願いいたします。
- 提供されるVICS情報は、最新のものではない場合もあります。提供されるVICS 情報は、あくまで参考情報としてご利用ください。
- ルート(経路)計算ができないときは、目的地を近くの主要な道路に移して計算 してください。また、目的地までの距離などの条件によっても、計算できない場 合があります。
- スマートカードキーシステムが装着されている車では、スマートキーをナビゲー ション本体に近づけると、ナビゲーション本体が動作しなくなる場合があります ので、十分に注意してください。
- 本機の近くで強力な電気的ノイズを発生する電装品を使用すると、画面が乱れたり雑音が入る場合があります。このような場合は、原因と思われる電装品を遠ざけるか、ご使用をお控えください。
- 本機の地図更新は"インターナビ・プレミアムクラブ"会員サービスとしてご提供いたします。(会員登録されない場合は地図更新サービスはお受けいただけません)。必ずHonda販売店で会員登録をお願いします。
   無償地図更新の時期、有償地図更新の価格やお申込方法は、インターナビ・プレミアムクラブパーソナルホームページやメールニュースでご案内いたします。
   インターナビ・プレミアムクラブについて詳しくは、取扱説明書のインターナビ・プレミアムクラブ編をご覧ください。

#### オーディオ・ビジュアルについて

#### 本機で使えるオーディオ・ビジュアルメディア

本機でお使いいただけるオーディオ・ビジュアルメディアは以下のとおりです。 本機へのセット方法は各メディア説明の参照先をご覧ください。

#### ● DVDビデオ

市販されているDVDです。

本機へのセット方法は、「メディアの出し入れ」(P.82)をご覧くだ さい。本機でDVDビデオをお楽しみいただくには、「DVDを観る1(N/A-P.99) をご覧ください。

#### DVD-VR

ご家庭で録画した映像を保存したDVDです。 本機へのセット方法は、「メディアの出し入れ」(P.82)をご覧ください。本機で DVD-VRをお楽しみいただくには、「DVDを観る」(N/A-P.99)をご覧ください。

#### 

市販されているCDです。

本機へのセット方法は、「メディアの出し入れ」(P.82)をご覧くだ さい。本機でCDをお楽しみいただくには、 「CD・MP3・WMAの音楽を聴く」(N/A-P.113)をご覧ください。

#### ● MP3 / WMAディスク

MP3/WMA形式の音楽データをCD-R/RWやDVD-R/RWに保存して音楽を聴け ます。

本機へのセット方法は、「メディアの出し入れ」(P.82)をご覧ください。本機で MP3/WMAディスクをお楽しみいただくには、「CD・MP3・WMAの音楽を聴く」 (N/A-P.113)をご覧ください。

#### ● SDカード

SDカードにMP3/WMA形式の音楽データを保存して音楽を聴けます。 本機へのセット方法は、「メディアの出し入れ」(P.82)をご覧ください。 本機でSDカード内の音楽をお楽しみいただくには、「CD・MP3・WMAの音楽を 聴く| (N/A-P.113) をご覧ください。

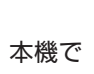

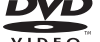

#### ● USBメモリー

USBメモリーにMP3/WMA形式の音楽データを保存して音楽を聴けます。 本機でUSBメモリー内の音楽をお楽しみいただくには、「USBメモリーのオーディ オを聴く」(N/A-P.133)をご覧ください。

#### Bluetoothオーディオについて

- インターナビ接続やハンズフリー通話終了後、オーディオ再生が一時停止状態に なるものがあります。AVコントロールバーの再生キーをタッチして再生を開始 してください。
- Bluetoothオーディオ機器によっては本機側からペアリングができないもの、 オーディオ機器側からペアリングができないものがあります。
- Bluetoothオーディオ機器によっては「自動接続」にしていると接続できない場合があります。
- Bluetoothオーディオ機器は必ず最新のソフトウェアバージョンにアップデート してお使いください。詳しくはご使用のBluetoothオーディオ機器の販売会社に お問合せください。
- Bluetoothオーディオ機器の機種の適合性に関して、詳しくはHonda販売店に お問合せください。

#### DVD/CD取り扱い上のご注意

- ディスク面にラベルを貼ったり、鉛筆やペンなどで文字を記入しないでください。
- ディスクは、表面に傷や指紋をつけないように扱ってください。
- セロハンテープやラベルなどの糊がはみ出したり、はがした跡があるディスクは 使用しないでください。そのまま本機に挿入すると、ディスクが取り出せなくなっ たり、故障する原因となることがあります。
- 新しいディスクには、周囲に「バリ」が残っていることがあります。このようなディスクを使用すると、動作しなかったり、音飛びの原因となります。バリのあるディスクは、ボールペンなどでバリを取り除いてからお使いください。
- 8 cmディスクには対応しておりません。

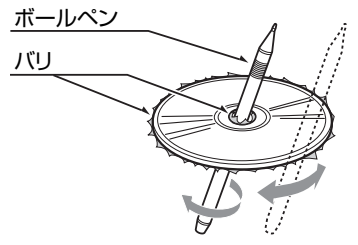

# 目次

#### はじめに

| 太書の構成                                      |    |
|--------------------------------------------|----|
|                                            | 4  |
| 本書の見かに                                     |    |
| 本機のご紹介・・・・・・・・・・・・・・・・・・・・・・・・・・・・・・・・・・・・ | 6  |
| 安全にお使いいただくために                              | 8  |
| お使いになる前に                                   | 14 |
| 早わかり一覧・・・・・・                               | 22 |

### クイックガイド

| 本体を操作しよう                                       | 33 |
|------------------------------------------------|----|
| 各部の名称とはたらき                                     | 34 |
| 操作パネル・・・・・・・・・・・・・・・・・・・・・・・・・・・・・・・・・・・・      | 34 |
| 本体                                             | 36 |
| 操作パネルの使いかた                                     | 37 |
| 電源を入れる・・・・・                                    | 37 |
| 画面の表示を消す/時計画面にする                               | 38 |
| 操作パネルを開閉する・・・・・・・・・・・・・・・・・・・・・・・・・・・・・・・・・・・・ | 39 |
| 操作パネルの角度を調整する                                  | 39 |
| ナビゲーションを使ってみよう                                 | 41 |
| 地図画面の見かた                                       | 42 |
| 現在地の地図画面・・・・・・・・・・・・・・・・・・・・・・・・・・・・・・・・・・・・   | 42 |
| ナビゲーションコントロールバーの使いかた                           | 44 |
| AVコントロールバーの使いかた                                | 45 |
| 地図を拡大/縮小する                                     | 46 |
| 地図の向きを変える・・・・・                                 | 47 |
| 地図をスクロールする                                     | 48 |
| VICS情報画面の見かた                                   | 49 |
| VICS情報が表示された地図画面                               | 49 |
| 自宅を登録する                                        | 50 |
| 地図から登録する                                       | 50 |
| 目的地を探す                                         | 52 |
| 住所から探す・・・・・                                    | 52 |
| 地名から探す                                         | 54 |
| 施設の名称から探す・・・・・                                 | 55 |
| 登録リストから探す・・・・・                                 | 56 |

| お気に入りから探す   |                                         |       | ····· 5  | 59 |
|-------------|-----------------------------------------|-------|----------|----|
| その他の便利な探し   | った                                      |       | ······ 6 | 31 |
| ルート案内を開始する  | •••••                                   |       | 6        | 52 |
| 目的地を設定したら   | • • • • • • • • • • • • • • • • • • • • | ••••• | ····· 6  | 32 |
| ルート案内の条件を   | 変更する                                    |       | ······ 6 | 34 |
| その他の詳細な設定   | 5法                                      |       | ······ 6 | 34 |
| ルート案内中の音声   | 案内                                      |       | ······ 6 | 35 |
| ルート案内中の地図画  | 面の見かた …                                 | ••••• |          | 6  |
| ルート案内中の地図   | 画面面面                                    |       | ······ 6 | 36 |
| ルート案内中の案内   | 表示                                      |       | ······ 6 | 38 |
| 地図の表示方法を変える | 3                                       |       |          | 'З |
| 地図表示の種類     |                                         |       |          | 73 |
| 地図を分割して表示   | する・・・・・                                 |       |          | 74 |
| 地図を立体的に表示   | する・・・・・                                 |       |          | 74 |
| シティモード・ハイ   | ウェイモードで                                 | 表示する  |          | 75 |
| 一方通行を表示する   | ••••••                                  |       |          | 78 |
|             |                                         |       |          |    |

| オーディオ・ビジュアルを使ってみよう                               | 79   |
|--------------------------------------------------|------|
| 基本的な使いかた                                         | 80   |
| オーディオをON/OFFする                                   | · 80 |
| オーディオを切り替える                                      | ·81  |
| 音量を調整する                                          | ·81  |
| メディアの出し入れ・・・・・                                   | · 82 |
| ラジオを聴く                                           | 85   |
| ラジオの操作画面について                                     | 86   |
| ラジオの画面・・・・・                                      | · 86 |
| ラジオの操作                                           | 88   |
| AM/FMを切り替える                                      | · 88 |
| 自動で放送局を選ぶ                                        | · 88 |
| 手動で放送局を選ぶ                                        | · 88 |
| テレビを観る                                           | 89   |
| はじめて使うときは                                        | · 89 |
| テレビを観る                                           | · 89 |
| テレビの操作画面について                                     | 90   |
| 地上デジタル放送(ワンセグ)の画面・・・・・・・・・・・・・・・・・・・・・・・・・・・・・・・ | · 90 |
| テレビの操作・・・・・・・・・・・・・・・・・・・・・・・・・・・・・・・・・・・・       | 92   |
| 自動で放送局を選ぶ                                        | · 92 |
| 手動で放送局を選ぶ                                        | · 92 |

#### 目次

| 番組案内を見る                  | 92 |
|--------------------------|----|
| DVDを再生する                 | 93 |
| DVDの操作画面について             | 94 |
| 市販のDVD(DVDビデオ)の画面        | 94 |
| ご家庭で録画したDVD (DVD-VR) の画面 | 96 |
| DVD再生の操作                 | 98 |
| 一時停止する                   | 98 |
| 再生を停止する・・・・・             | 98 |
| 早送り/早戻しする                | 98 |
| スロー再生する                  | 98 |
| CD・MP3・WMAの音楽を聴く         | 99 |
| ディスクを再生する・・・・・           | 99 |
| SDカード・USBメモリーを再生する       | 99 |
| CD・MP3・WMAの操作画面について      | 00 |
| CDの画面                    | 00 |
| MP3・WMAの画面               | 02 |
| CD・MP3・WMA再生の操作          | 04 |
| 早送り/早戻しする                | 04 |
| 前/次のトラックを再生する            | 04 |
| 前/次のフォルダを再生する            | 04 |
| MUSIC RACKを使う            | 05 |
| MUSIC RACKとは             | 05 |
| 録音する前にお読みください            | 05 |
| 録音する                     | 07 |
| 再生する                     | 07 |
| MUSIC RACKの操作画面について      | 08 |
| MUSIC RACKの画面            | 80 |
| MUSIC RACKの操作            | 10 |
| 早送り/早戻しする                | 10 |
| 前/次のトラックを再生する            | 10 |
| 前/次のアルバムを再生する            | 10 |
| iPodを聴く/iPodビデオを観る       | 11 |
| iPodを再生する                | 11 |
| iPodビデオを観る               | 11 |
| iPodの操作画面について            | 12 |
|                          | _  |

| iPod再生の操作・・・・・・・・・・・・・・・・・・・・・・・・・・・・・・・・・・・・ | 114 |
|-----------------------------------------------|-----|
| 早送り/早戻しする                                     | 114 |
| 前/次のトラックを選んで再生する                              | 114 |
| タッチパネルの基本操作 ・・・・・                             | 115 |
| 文字パネルの操作                                      | 116 |
| 文字を入力する・・・・・・                                 | 116 |
| 文字を変換する・・・・・・                                 | 116 |
| 文字を消去する・・・・・・                                 | 117 |
| 文字を挿入する・・・・・・                                 | 117 |
| 文字の種類を切り替える                                   | 118 |
| 候補を表示する・・・・・                                  | 118 |
| リストの操作・・・・・・・・・・・・・・・・・・・・・・・・・・・・・・・・・・・・    | 120 |
| リストをスクロールする                                   | 120 |
| タブを使って選ぶ                                      | 120 |
| 項目を絞り込む・・・・・                                  | 121 |
| リストの選択/解除をする                                  | 125 |
| 全選択をする・・・・・                                   | 125 |
| リストを並べ替える・・・・・                                | 126 |
| リストの表示方法を変える・・・・・                             | 127 |
| 地図に表示される色やマーク                                 | 129 |
| 地図凡例一覧                                        | 130 |
| 一般地図凡例1 ······                                | 130 |
| 一般地図凡例2 ······                                | 130 |
| 地図ランドマーク一覧                                    | 131 |
| SA/PA図                                        | 133 |
| VICS受信画面 ·······                              | 134 |
| VICS情報の受信マーク                                  | 134 |

# Memo

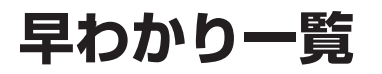

#### 目的地を探したいとき

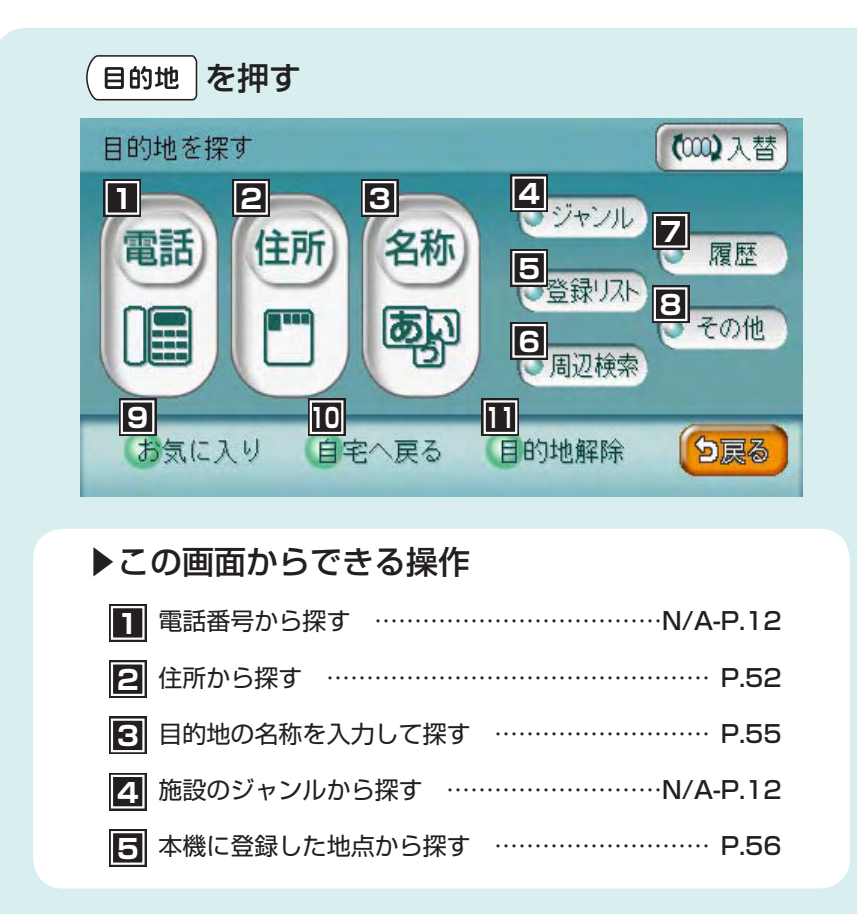

| ・     ・     ・     ・     ・     ・     ・     ・     ・     ・     ・     ・     ・     ・     ・     ・     ・     ・     ・     ・     ・     ・     ・     ・     ・     ・     ・     ・     ・     ・     ・     ・     ・     ・     ・     ・     ・     ・     ・     ・     ・     ・     ・     ・     ・     ・     ・     ・     ・     ・     ・     ・     ・     ・     ・     ・     ・     ・     ・     ・     ・     ・     ・     ・     ・     ・     ・     ・     ・     ・     ・     ・     ・     ・     ・     ・     ・     ・     ・     ・     ・     ・     ・     ・     ・     ・     ・     ・     ・     ・     ・     ・     ・     ・     ・     ・     ・     ・     ・     ・     ・     ・     ・     ・     ・     ・     ・     ・     ・     ・     ・     ・     ・      ・      ・      ・      ・      ・      ・      ・      ・      ・      ・      ・      ・      ・      ・      ・      ・      ・      ・      ・      ・      ・      ・      ・      ・      ・      ・      ・      ・      ・      ・      ・      ・      ・      ・      ・      ・      ・      ・      ・      ・      ・      ・      ・      ・      ・      ・      ・      ・     ・      ・     ・     ・     ・     ・     ・     ・     ・     ・     ・     ・     ・     ・     ・     ・     ・     ・     ・     ・     ・     ・     ・     ・     ・     ・     ・     ・     ・     ・     ・     ・      ・     ・     ・     ・     ・     ・     ・     ・     ・     ・     ・     ・     ・     ・     ・     ・     ・     ・     ・     ・     ・      ・      ・      ・      ・      ・      ・      ・       ・       ・ |
|----------------------------------------------------------------------------------------------------|
| ▶▶ 周辺検索 をタッチしてできる操作                                                                                                    |
| よく使うジャンルを登録して一括で探す N/A-P.16                                                                                                    |
| 車の位置の周辺から探す N/A-P.17                                                                                                    |
| 目的地に設定した場所の周辺から探す N/A-P.17                                                                                                    |
| 目的地に最も近い駐車場を探す N/A-P.17                                                                                                    |
| 地図をスクロールして表示した場所の周辺から探す… N/A-P.17                                                                                                    |
| 検索アイコンの表示を消す N/A-P.14                                                                                                    |
|                                                                                                    |
| その他の方法で探す                                                                                                    |
|                                                                                                    |
| ▶▶ その他 をタッチしてできる操作                                                                                                    |
| ▶ <b>その他 をタッチしてできる操作</b><br>サービスエリアや高速道路の入りロ・出口から探す                                                                                                    |
| その他 をタッチしてできる操作<br>サービスエリアや高速道路の入り口・出口から探す<br>                                                                                                    |
| <ul> <li>その他 をタッチしてできる操作</li> <li>サービスエリアや高速道路の入り口・出口から探す</li> <li> N/A-P.21、N/A-P.22、N/A-P.23</li> <li>緯度・経度を入力して探す N/A-P.23</li> </ul>                                                                                                    |
| <ul> <li>その他 をタッチしてできる操作</li> <li>サービスエリアや高速道路の入り口・出口から探す</li> <li> N/A-P.21、N/A-P.22、N/A-P.23</li> <li>緯度・経度を入力して探す N/A-P.23</li> <li>郵便番号を入力して探す N/A-P.24</li> </ul>                                                                                                    |
| <ul> <li>その他 をタッチしてできる操作</li> <li>サービスエリアや高速道路の入り口・出口から探す</li> <li> N/A-P.21、N/A-P.22、N/A-P.23</li> <li>緯度・経度を入力して探す N/A-P.23</li> <li>郵便番号を入力して探す N/A-P.24</li> <li>マップコードを入力して探す N/A-P.24</li> </ul>                                                                                                    |
| <ul> <li>その他 をタッチしてできる操作</li> <li>サービスエリアや高速道路の入り口・出口から探す</li> <li>N/A-P.21、N/A-P.22、N/A-P.23</li> <li>緯度・経度を入力して探す</li></ul>                                                                                                    |
| <ul> <li>その他 をタッチしてできる操作</li> <li>サービスエリアや高速道路の入り口・出口から探す</li> <li>ハ/A-P.21、N/A-P.22、N/A-P.23</li> <li>緯度・経度を入力して探す ・・・・・・・・・・・・・・・・・・・・・・・・・・・・・・・・・・・・</li></ul>                                                                                                    |
| <ul> <li>その他 をタッチしてできる操作</li> <li>サービスエリアや高速道路の入り口・出口から探す</li> <li>ハ/A-P.21、N/A-P.22、N/A-P.23</li> <li>緯度・経度を入力して探す ・・・・・・・・・・・・・・・・・・・・・・・・・・・・・・・・・・・・</li></ul>                                                                                                    |

#### 交通情報などを確認したいとき

| ™を押す                                          |
|-----------------------------------------------|
| 情報を見る 各種設定 11                                 |
| した。 と 、 に の の の の の の の の の の の の の の の の の の |
| 電話<br>日                                       |
| ▶この画面からできる操作                                  |
| <ul> <li>FM VICS情報を見るN/A-P.53</li> </ul>      |
| ▶▶ FM VICS をタッチしてできる操作                        |
| 渋滞情報を文字で表示する N/A-P.54                         |
| 渋滞情報を図形で表示する N/A-P.54                         |
| 各地への所要時間を表示する N/A-P.54                        |
| 緊急情報を表示する ······· N/A-P.54                    |
| ラジオの交通情報を聞く                                   |
|                                               |
| 4 車のメンテナンス情報を設定するN/A-P.60                     |
| Bluetooth対応携帯電話を操作するN/A-P.67                  |
| 6 QQコールのサービスを開始する <sup>*1</sup>               |

| ☑ ビーコンVICS情報を見る <sup>*2</sup> ······N/A-P.56 |
|----------------------------------------------|
| ▶▶ ビーコン をタッチしてできる操作                          |
| 渋滞情報を文字で表示する ······· N/A-P.57                |
| 渋滞情報を図形で表示する N/A-P.57                        |
| 各地への所要時間を表示する N/A-P.57                       |
| 注意警戒情報を表示する N/A-P.57                         |
| 緊急情報を表示する N/A-P.57                           |
| ETCの履歴や情報を見る <sup>*3</sup> N/A-P.63          |
| ▶▶ ETC をタッチしてできる操作                           |
| ETCの履歴情報を表示する N/A-P.65                       |
| 最新のETC利用履歴を表示する N/A-P.65                     |
| ETC料金を割り勘にして計算する N/A-P.66                    |
| ETCについての設定をする N/A-P.169                      |
| ETC車載器のセットアップ情報を表示する N/A-P.65                |
| 昼画面と夜画面を切り替えるN/A-P.182                       |
| ■ FM VICS、ビーコンVICSの設定をする N/A-P.165           |
| 渋滞情報表示のON/OFFを切り替える N/A-P.167                |

- ※1 QQコールご入会の上、販売店でQQコール設定を行うとタッチできます。 詳しくは、インターナビ・プレミアムクラブ編の取扱説明書をご覧ください。
- ※2 別売のVICS光・電波ビーコンユニット接続時のみ
- ※3 別売のETC車載器接続時のみ

#### 各種設定を変えたいとき

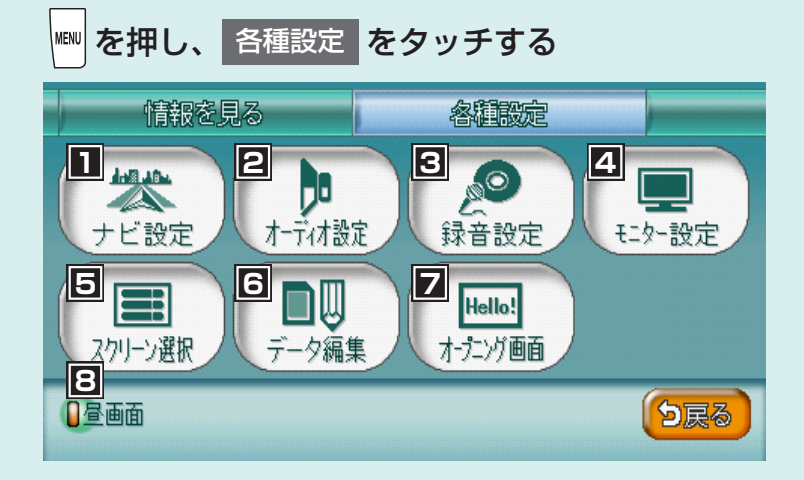

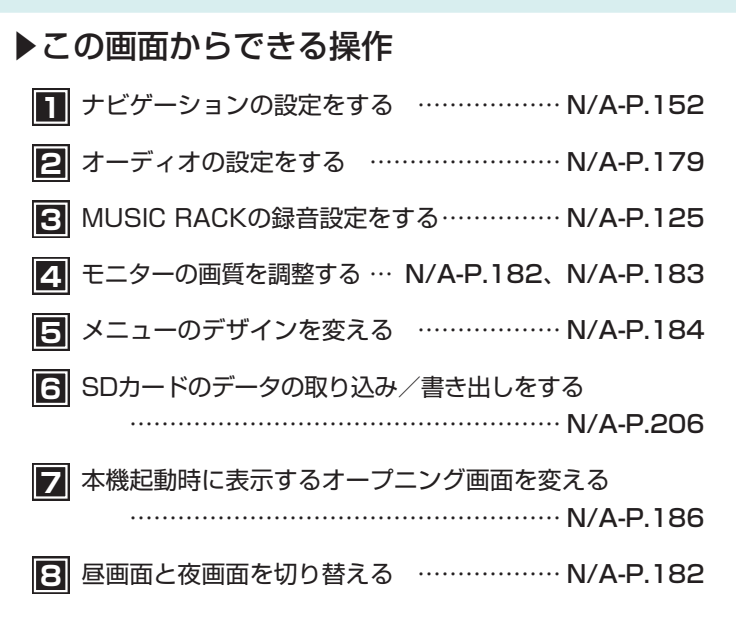

#### ナビゲーションの設定を変えたいとき

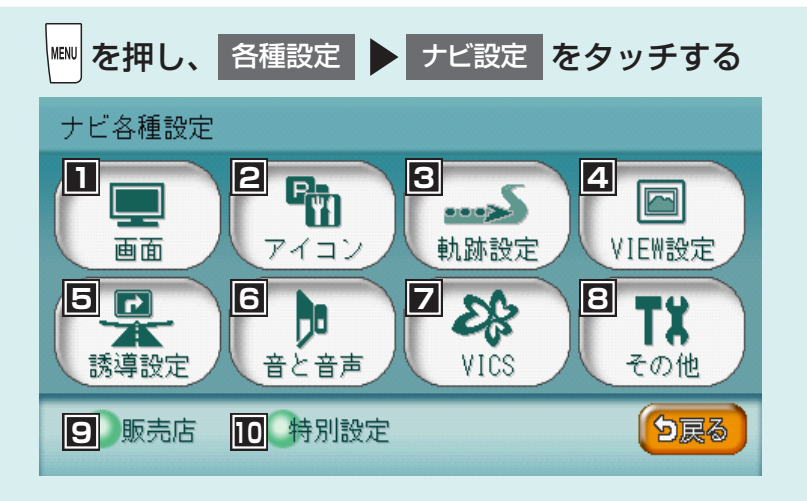

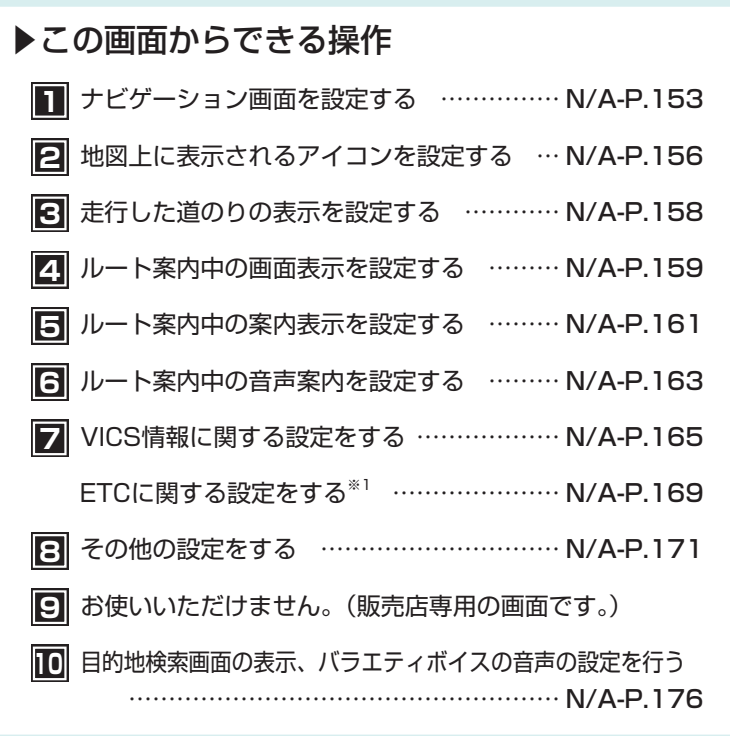

※1 別売のETC車載器接続時のみ。画面のアイコンは VICS/ETC と表示されます。

27

#### 地図画面からナビゲーションの機能を呼び出すには

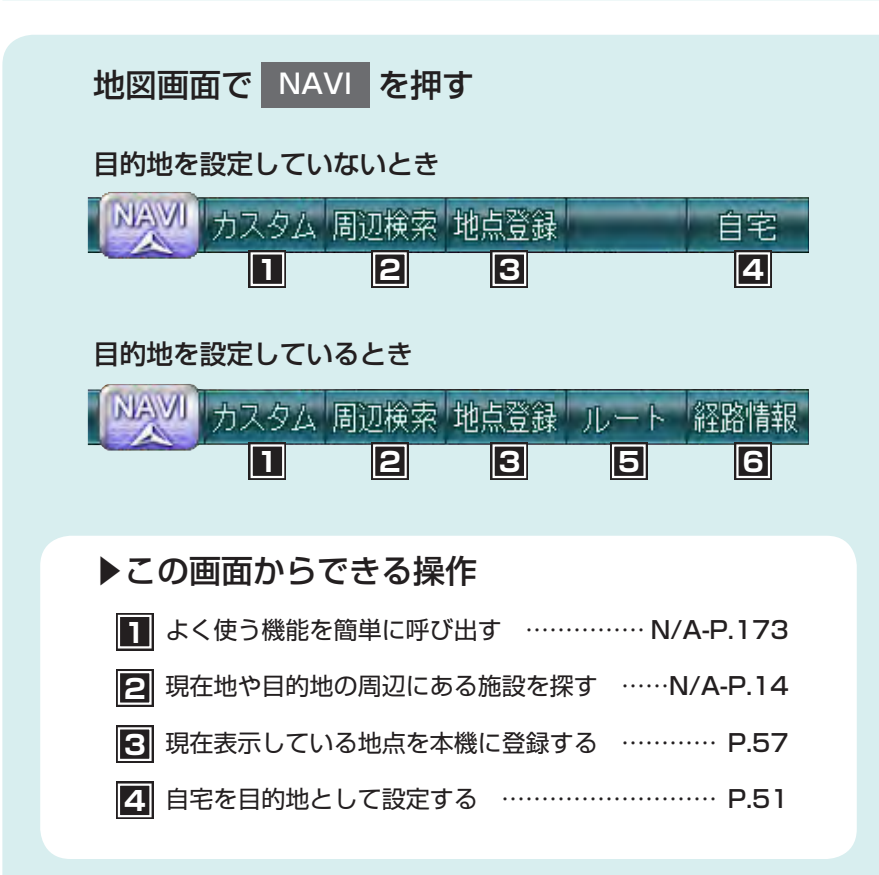

| <b>5</b> 目的地までのルートの確認や編集をするN/A-P.32     |
|-----------------------------------------|
| ▶▶ ルート をタッチしてできる操作                      |
| 条件を変えずにルートを再計算する N/A-P.33               |
| 有料道を優先してルートを再設定する N/A-P.33              |
| 一般道を優先してルートを再設定する N/A-P.33              |
| 渋滞などを迂回するルートを設定する N/A-P.33              |
| 計算条件の異なる複数のルートを表示する N/A-P.34            |
| ルートの計算条件を変更する N/A-P.35                  |
| 設定したルートを編集する N/A-P.38                   |
| 経由地を削除する <sup>**1</sup> ······ N/A-P.42 |
| 現在地から目的地までのルートを表示する N/A-P.44            |
| 設定したルート上をデモ走行する N/A-P.45                |
| 設定した目的地を解除する N/A-P.43                   |
| 目的地までのルート上の情報を見るN/A-P.46                |
| ▶▶ 経路情報 をタッチしてできる操作                     |
| 目的地の地図を表示する N/A-P.46                    |
| 現在地から次の案内地点までの地図を表示する… N/A-P.46         |
| 現在地から渋滞の起点までの地図を表示する … N/A-P.46         |
| 1つ前の音声案内をもう一度聞く N/A-P.47                |
| 信号の有無などルート上の情報を確認する N/A-P.47            |

※1 経由地を設定したルートを走行中に表示されます。

目的地を見つけたら・・・

#### 目的地を探す 10:57 東京ドーム ここに行く 1 735258\*52 TEL : 100m 複数計算 2 後樂-2 Ũ 計算条件 3 石川後楽園 地点登録 4 後楽園ホー 経由地追加 5 9 6 有料り戻る 闘 コート 位置調整 7 Ρ 8 **把**淮 地点の設定ができます。

# この画面からできる操作 表示している地点を目的地に設定する …… P.62 計算条件の異なる複数のルートを表示する …N/A-P.34 ルートの計算条件を変更する …… N/A-P.35 表示している地点を本機に登録する<sup>\*1</sup> …… P.57 表示している地点を経由地に設定する …… N/A-P.40 地点の位置を調整する …… N/A-P.42 地点の位置情報をQRコードで表示する …… N/A-P.30 周辺の駐車場情報を表示する …… N/A-P.17 インターナビのサービスを開始する<sup>\*2</sup>

※1 登録リストに登録されている地点にカーソルを合わせているときは、 登録地情報 が表示され、地点情報の表示、編集、削除ができます。

※2 インターナビ・プレミアムクラブへの会員登録が必要です。

#### 音と映像を楽しみたいとき

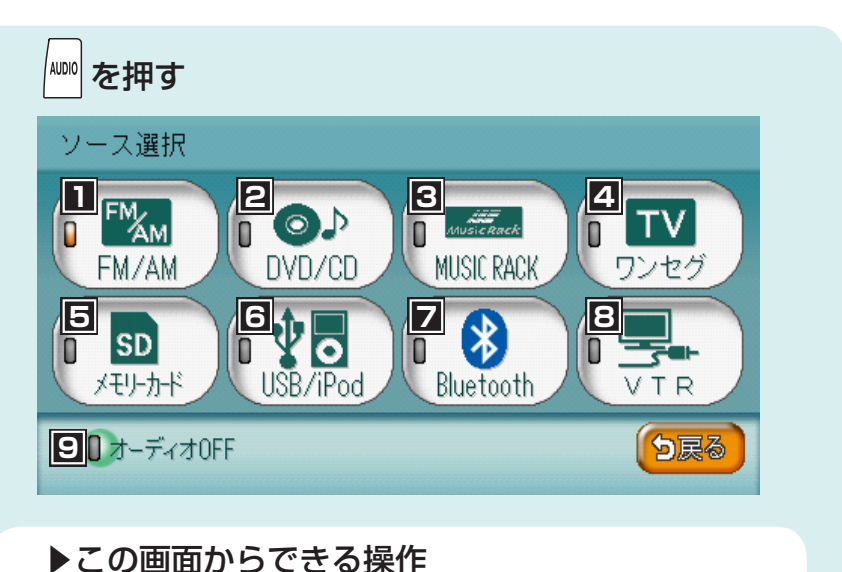

| 1 | FMラジオ、AMラ               | ジオを聴く              |            | ······N/A-P.83             |
|---|-------------------------|--------------------|------------|----------------------------|
| 2 | DVDを観る/ CD              | 、MP3、W             | /MAディス     | クを聴く                       |
|   |                         | •••••              | ·· N/A-P.9 | 9、N/A-P.113                |
| 3 | MUSIC RACKを             | 吏う                 |            | ····· N/A-P.123            |
| 4 | 地上デジタル放送                | (ワンセグ)             | を観る・       | ·····N/A-P.89              |
| 5 | SDカード内の音楽               | ₭を聴く               |            | ····· N/A-P.113            |
| 6 | USBメモリーの音               | 楽を聴く*1             | •••••      | ····· N/A-P.133            |
|   | iPodの音楽を聴く <sup>*</sup> | ²/iPodどう           | デオを観る※     | <sup>2</sup> ··· N/A-P.137 |
| 7 | Bluetoothオーデ            | ィオを聴く <sup>*</sup> | 3          | ····· N/A-P.145            |
| 8 | 接続したVTR機器/              | ポータブルオ             | ーディオを      | 再生する <sup>**4</sup>        |
|   |                         | •••••              |            | ····· N/A-P.194            |
| 9 | オーディオ・ビジ                | ュアルをOF             | Fにする ·     | ····· P.80                 |
|   |                         |                    |            |                            |

※1 別売(市販品)のUSBメモリー接続時のみ

- ※2 別売(市販品)のiPod接続時のみ
- ※3 別売(市販品)のBluetoothオーディオ接続時のみ
- ※4 別売のVTRコードおよび、別売(市販品)のVTR機器/ポータブルオーディオ接続時のみ

## Memo

# 本体を操作しよう

各部の名称とはたらき…34 操作パネルの使いかた…37

# 各部の名称とはたらき

#### 操作パネル

本機の操作パネルのボタン名称やはたらきについて説明しています。

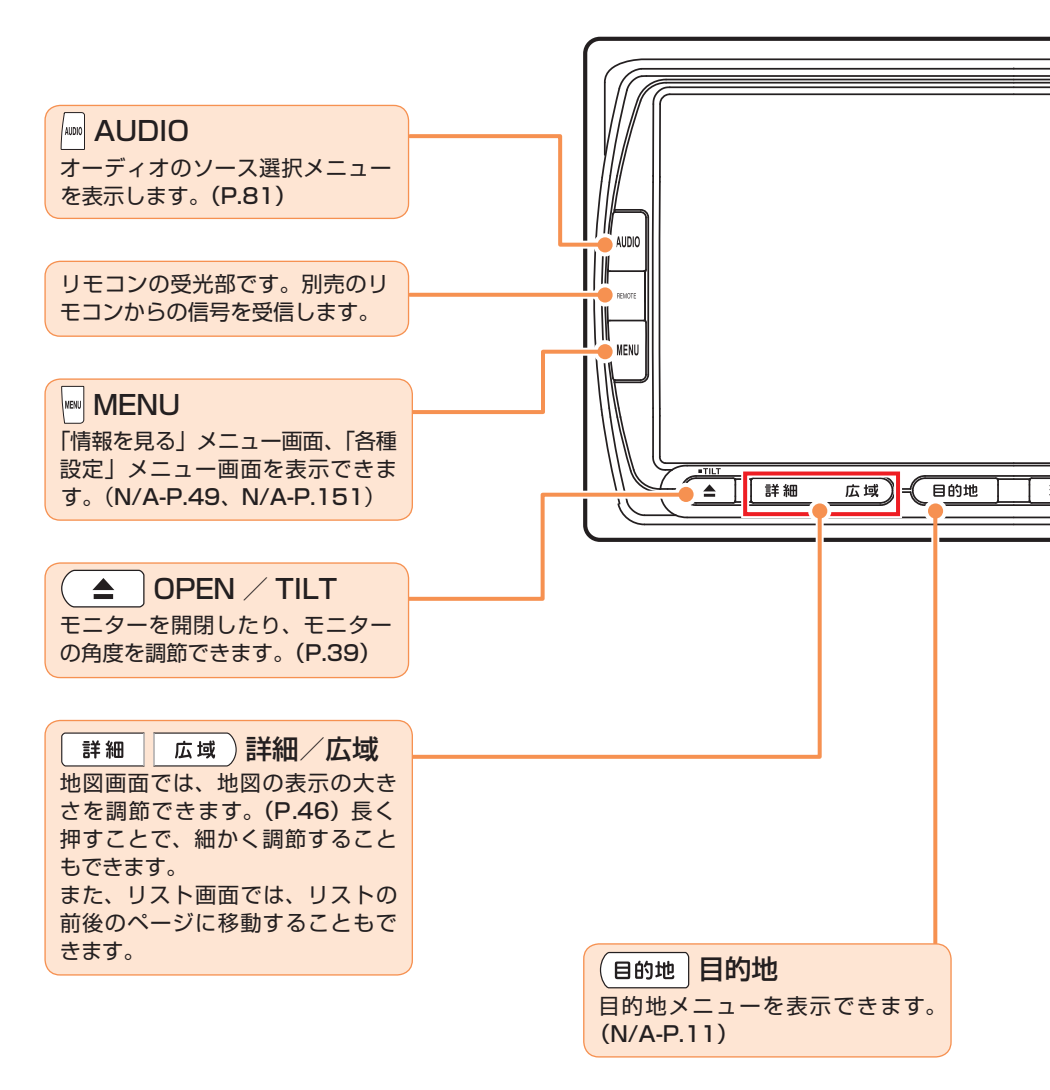

#### 各部の名称とはたらき

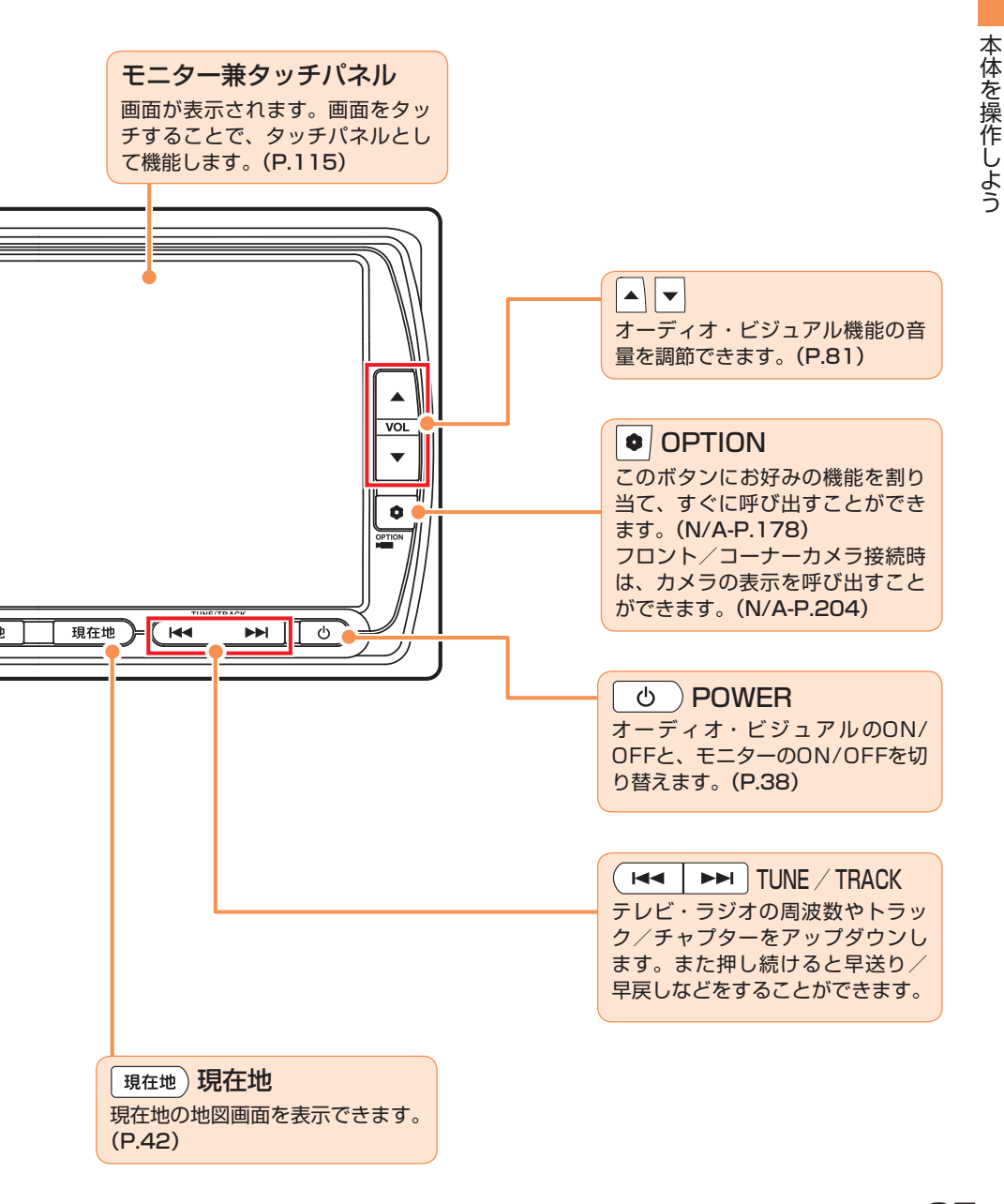

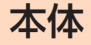

本体のボタンやメディア挿入口について説明しています。本機の操作パネルを開く と確認できます。

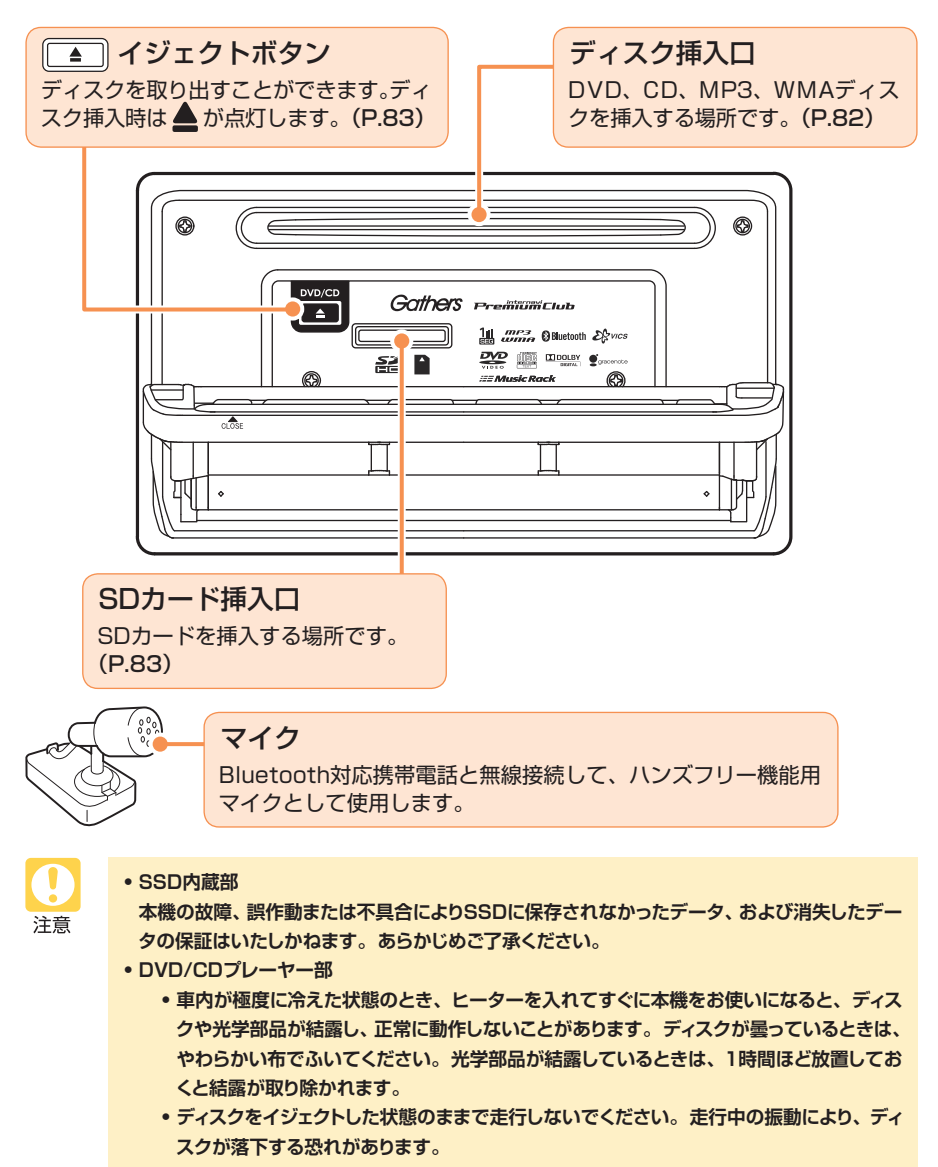

#### 電源を入れる

イグニッションキーを「I (ACC)」または「II (ON)」にすると、本機に電源が 入ります。

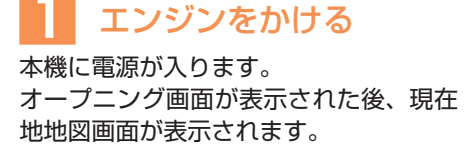

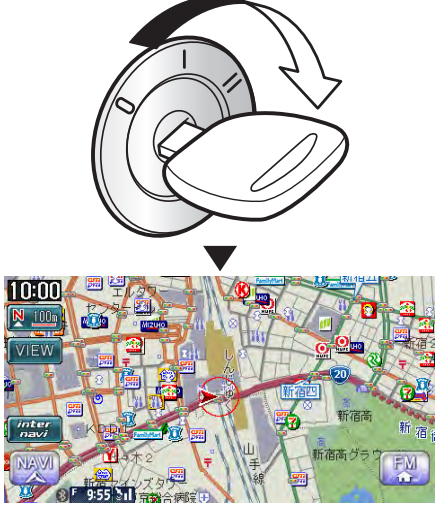

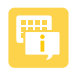

イグニッションキーを「I(ACC)」から「O(OFF)」にすると、本機の電源が切れます。

#### 画面の表示を消す/時計画面にする

画面を非表示にします。

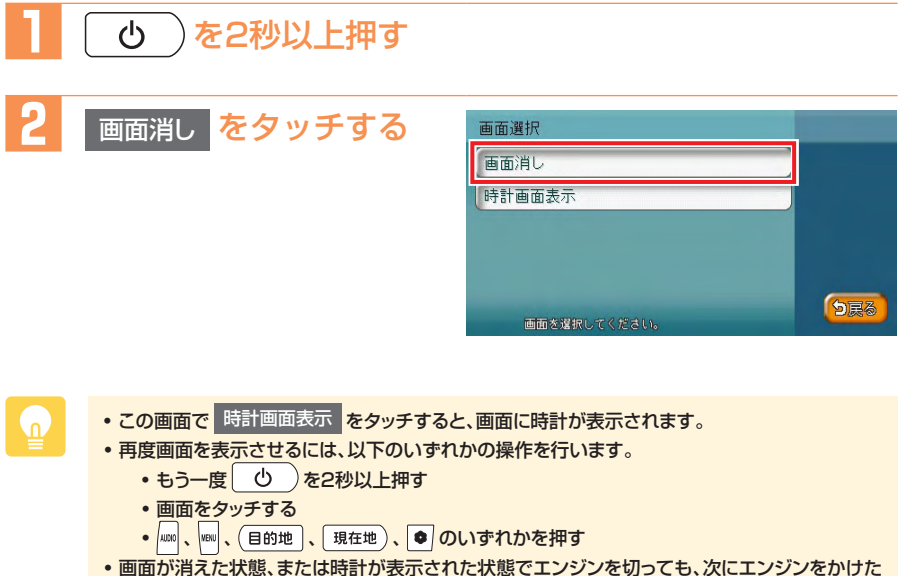

 ・ 画面か消えた状態、または時計か表示された状態でエンシンを切っても、次にエン:
 ときには現在地画面が表示されます。

時計画面表示

| 09/02/18 Wed |
|--------------|
|--------------|

#### 操作パネルの使いかた

本体を操作しよう

# 操作パネルを開閉する 操作パネルの 定 を 抑す 操作パネルを閉じるには、もうー度 全 かけします。 しばらく開けた状態にしていると、操作 パネルは自動的に閉じます。

i i

操作パネルが開いた状態では、タッチパネルは操作できません。

#### 操作パネルの角度を調整する

操作パネルの角度を、見やすい角度に調整できます。調整できる角度はO~30°の 範囲です。

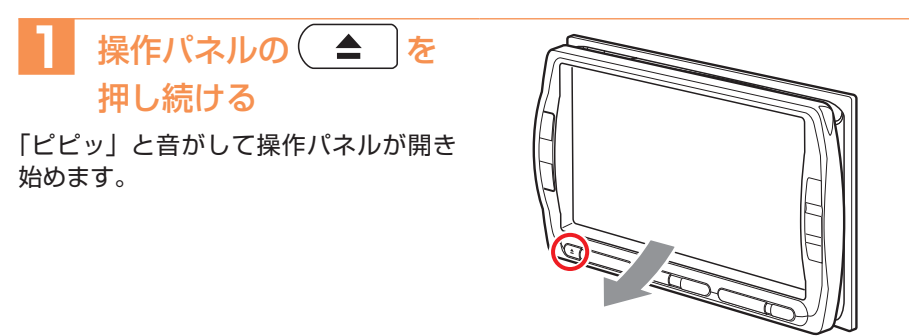

#### 2 操作パネルがお好みの角度になったら、 ▲ から指 を離す

操作パネルが止まります。

# Memo